# WF8000-U User Manual

Version of 1.0

Release:2009-11-27

#### The note of Version update

| Version | Date of    | Description  |
|---------|------------|--------------|
|         | update     |              |
| 1.0     | 2009-11-27 | Init-release |
|         |            |              |
|         |            |              |

### Table Of Contents

| WF8000-U USER MANUAL                  | 1 |
|---------------------------------------|---|
| CHAPTER ONE: OVERVIEW                 | 4 |
| I System Overview                     |   |
| CHAPTER TWO HARDWARE SYSTEM           | 4 |
| II HARDWARE OVERVIEW                  | 4 |
| III HARDWARE SPECIFICATION            | 5 |
| CHAPTER THREE LINUX SYSTEM            | 6 |
| IV APPLICATION PROCEDURES             | 6 |
| 4.1 System platform                   |   |
| 4.2 Preparation                       |   |
| 4.3 Test                              | 7 |
| CHAPTER FOUR WINCE SYSTEM             | 8 |
| 5.1 System Platform                   | 8 |
| 5.2 Preparation                       | 9 |
| 5.3 Compile the WiFi driver to NK.bin |   |

## **Chapter One: Overview**

### **I** System Overview

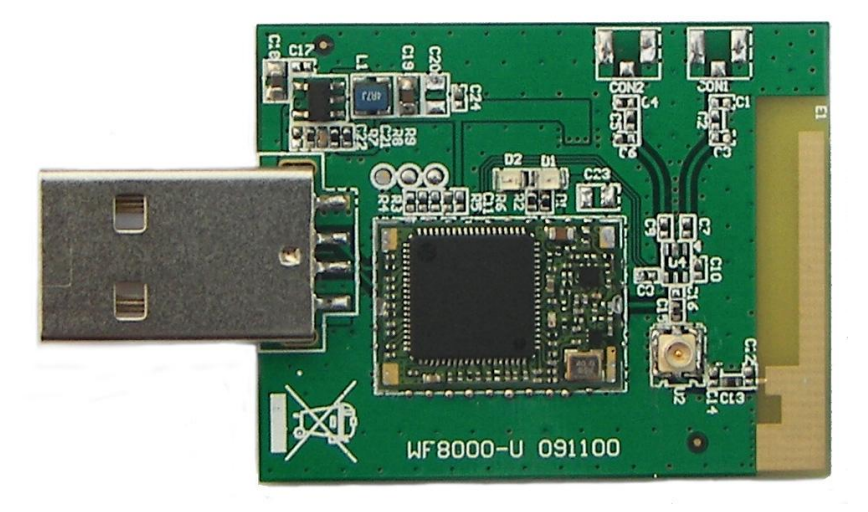

### **1.1 Introduction**

WF8000-U module is high performance and cost effective 802.11b/g WLAN USB module. WF8000-U is embedded with Ralink chip a highly integrated MAC/BBP and 2.4GHz RF single chip. It fully complies with IEEE 802.11b/g feature rich wireless connectivity at high standards, cost-effective, throughput from extended distance. Optimized RF architecture and baseband algorithms provide superb performance and low power consumption.

## **Chapter Two Hardware system**

### **II Hardware Overview**

WF8000-U module is designed to support standard based features in the areas of security, quality of service and international regulation, giving end users the greatest performance anytime in any circumstance.

- Host Interface USB2.0
- Dimension 11.4(W) x 16.7(L) x 1.4(H) mm without shielding case
- Legacy and High Throughput Modes

- Support Antenna Diversity
- Power Consumption
- With Smaller Size Suitable for Compact System Integration
- Low Power Consumption, Extend the Battery Life
- QoS --- WMM, WMM-PS
- WPS-PIN, PBC
- Multiple BSSID Support
- Cisco CCX Support
- Operating Systems Support: Wince, Linux;
- Low Cost

**RF** Characteristics

- Standards : Fully Compliant with IEEE 802.11 b/g Standard
- Frequency Band: 2400MHz ~ 2500MHz
- Frequency Stability: < ±5ppm @Room Temperature +25°C
- Modulation: OFDM and CCK
- OFDM Output Power: 15dBm (Typ.) @EVM<3%, all channel
- CCK Spectral Mask@Pout=18dBm
  - ✓ -37dBc (Typ.) @ 11~22MHz
  - ✓ -60dBc (Typ.) @ 22~33MHz
- 2f Harmonics: -55dBm (Typ.)
- LO Leakage Peak Power: -64dBm (Typ.) @Transmit State
- Receive Sensitivity
  - ✓ -65dBm (Typ.) @HT40M, MCS7
  - ✓ -71dBm (Typ.) @54M OFDM
  - ✓ -85dBm (Typ.) @11M CCK
  - ✓ -90dBm (Typ.) @1M CCK
- RF Port Impedance: 50L±10%
- USB Differential Port Impedance: 90L±10%

### **III Hardware specification**

### 3.1 USB-2.0 connector :

The USB-2.0 connector is connect to ARM board.

| PIN | Signal | Pin out |
|-----|--------|---------|
| 1   | VBUS   |         |
| 2   | DN     |         |
| 3   | DP     |         |

# **Chapter Three LINUX System**

### **IV Application Procedures**

### 4.1 System platform

Hardware: DevKit8000 board, WF8000-U module; Software: DevKit8000 board, WF8000-U complete sets of software

Note:

4

 For the customers of buys old Devkit8000 board, please modify kernel configs personally( Add support "Wireless extensions" in kernel configs), you can use the WF8000 module when you changed the ulmage.

As the following kernel configs:

- [\*] Networking support --->
  - [\*] Wireless --->
    - [\*] Wireless extensions
    - [\*] Wireless extensions sysfs files

2. For the customers of buys new Devkit8000 board, The kernel configs has been modified, you can use image in disk directly.

### 4.2 Preparation

1. Copy all the file in directory of "WF8000" to the sd card, and insert the card to Dekit board, execute the following commands to install the WF8000 module driver:

#### root@DevKit8000:~# cd /media/mmcblk0p1/

root@DevKit8000:/media/mmcblk0p1# cp -R etc//

root@DevKit8000:/media/mmcblk0p1# cp -R usr//

root@DevKit8000:/media/mmcblk0p1# chmod a+x /usr/bin/\*

2, Connect the WF8000 module to Devkit board, and execute the following commands:

root@DevKit8000:~# insmod /usr/lib/rt3070sta.ko

```
rtusb init --->
```

=== pAd = c8a2c000, size = 462696 ===

<-- RTMPAllocAdapterBlock, Status=0 usbcore: registered new interface driver rt2870 root@DevKit8000:~# ifconfig ra0 up <-- RTMPAllocTxRxRingMemory, Status=0 -->RTUSBVenderReset <--RTUSBVenderReset Key1Str is Invalid key length(0) or Type(0) Key2Str is Invalid key length(0) or Type(0) Key3Str is Invalid key length(0) or Type(0) Key4Str is Invalid key length(0) or Type(0) 1. Phy Mode = 92. Phy Mode = 9NVM is Efuse and its size =2d[2d0-2fc] 3. Phy Mode = 9RTMPSetPhyMode: channel is out of range, use first channel=1 MCS Set = ff 00 00 00 01 <==== rt28xx init, Status=0 0x1300 = 00064300

### 4.3 Test

1. Search the available wireless router: root@DevKit8000:~# iwlist ra0 scan ra0 Scan completed : Cell 01 - Address: 00:25:86:67:8D:14 Protocol:802.11b/g/n ESSID:"888" Mode:Managed Channel:6 Quality:73/100 Signal level:-61 dBm Noise level:-115 dBm Encryption key:on Bit Rates:18 Mb/s IE: WPA Version 1 Group Cipher : TKIP Pairwise Ciphers (1) : TKIP Authentication Suites (1): PSK Cell 02 - Address: 00:23:69:3B:CF:5C Protocol:802.11g ESSID: "Jorjin Wireless" Mode:Managed Channel:6 Quality:100/100 Signal level:-47 dBm Noise level:-115 dBm Encryption key:on Bit Rates:118 Mb/s

2. Wi-Fi configuration:

root@DevKit8000:~# iwpriv ra0 set NetworkType=Infra root@DevKit8000:~# iwpriv ra0 set AuthMode=WPAPSK root@DevKit8000:~# iwpriv ra0 set EncrypType=TKIP root@DevKit8000:~# iwpriv ra0 set SSID="888" root@DevKit8000:~# iwpriv ra0 set WPAPSK="1234567890"

3. Wi-Fi test:

root@DevKit8000:~# **ifconfig ra0 192.168.1.109** root@DevKit8000:~# **ping 192.168.1.1** PING 192.168.1.1 (192.168.1.1) 56(84) bytes of data. 64 bytes from 192.168.1.1: icmp\_seq=1 ttl=64 time=3.55 ms 64 bytes from 192.168.1.1: icmp\_seq=2 ttl=64 time=0.750 ms 64 bytes from 192.168.1.1: icmp\_seq=3 ttl=64 time=0.757 ms 64 bytes from 192.168.1.1: icmp\_seq=4 ttl=64 time=0.766 ms 64 bytes from 192.168.1.1: icmp\_seq=5 ttl=64 time=1.76 ms

Note: The details of parameter please refer The software of open source third party" wireless\_tools", the website is [http://www.hpl.hp.com/personal/Jean\_Tourrilhes/Linux/Tools.html], the parameter must modified by corresponding states.

## **Chapter Four WINCE System**

### 5.1 System Platform

Hardware: DevKit8000 (Included usb-host) board, WF8000-U module; Sofeware: DevKit8000 (Included usb-host) board, Software of WF8000-U disk.

### 5.2 Preparation

1. Copy the file[RT2870.arm.CAB] in the directory of "disk/wince/" to SD card or U-disk. 2. Power on the board, when enter to wince interface, insert the sd card or U-disk, and copy the file[RT2870.arm.CAB] to board directory of "/temp", like the following picture:

| Address \Temp       Image: Constraint of the second second s | <u>F</u> ile | <u>E</u> dit | <u>V</u> iew | <u>G</u> o | F <u>a</u> vorites |               |            | ×r                                      | <b>*</b>  | ? ×          |
|----------------------------------------------------------------------------------------------------|--------------|--------------|--------------|------------|--------------------|---------------|------------|-----------------------------------------|-----------|--------------|
| RT2870.arm         Image: Start Temp         Image: Start Temp                                                                                                    | Add          | tress 🕅      | emp          |            |                    |               |            |                                         |           | •            |
| RT2870.arm           Image: Start Temp       Image: Start Temp         Double click the file[RT2870.arm.CAB] ,it will start install, press the [OK], and wait install finish.         Eile Edit View Go Favorites       Image: Start Temp         Image: Temp       Image: Start Temp         Image: Temp       Image: Start Temp         Double click the file[RT2870.arm.CAB] ,it will start install, press the [OK], and wait install finish.         Eile Edit View Go Favorites       Image: Start Temp         Image: Temp       Image: Start Temp         Image: Temp       Image: Temp         Image: Temp       Image: Temp     <                                                                                                    |              | 8            |              |            |                    |               |            |                                         |           |              |
| Start       Temp         Windows       Image: Constant Constant constant constant                                    | RT28         | -<br>70.arm  |              |            |                    |               |            |                                         |           |              |
| Start       Temp       I2:02 PM       Image: Construction of the start install, press the [OK], and wait install finish.         File       Edit       View       Go       Favorites       Image: Construction of the start install, press the [OK], and wait install finish.         File       Edit       View       Go       Favorites       Image: Construction of the start install, press the [OK], and wait install finish.         File       Edit       View       Go       Favorites       Image: Construction of the start install, press the [OK], and wait install finish.         File       Edit       View       Go       Favorites       Image: Construction of the start install, press the [OK], and wait install finish.         File       Edit       View       Go       Favorites       Image: Construction of the start install, press the [OK], and wait install finish.         Image: Construction of the start install, press the start install finish.       Image: Construction of the start install finish.       Image: Construction of the start install finish.         Image: Construction of the start install finish.       Image: Construction of the start install finish.       Image: Construction of the start install finish.         Image: Construction of the start install finish.       Image: Construction of the start install finish.       Image: Construction of the start install finish.         Image: Constart instare instare install finish.       Image: Const                                                                                                    |              |              |              |            |                    |               |            |                                         |           |              |
| Start       Temp       Image: Start       Image: Start </td <td></td> <td></td> <td></td> <td></td> <td></td> <td></td> <td></td> <td></td> <td></td> <td></td>                                                                                                    |              |              |              |            |                    |               |            |                                         |           |              |
| Start       Temp         Double click the file[RT2870.arm.CAB], it will start install, press the [OK], and wait install finish.         File       Edit       Yiew       Go       Favorites       Yes       Yes </td <td></td> <td></td> <td></td> <td></td> <td></td> <td></td> <td></td> <td></td> <td></td> <td></td>                                                                                                    |              |              |              |            |                    |               |            |                                         |           |              |
| Start       Temp         Double click the file[RT2870.arm.CAB], it will start install, press the [OK], and wait install finish.         File       Edit       View       Go       Favorites       Image: Complex of the start install, press the [OK], and wait install finish.         File       Edit       View       Go       Favorites       Image: Complex of the start install, press the [OK], and wait install finish.         File       Edit       View       Go       Favorites       Image: Complex of the start install, press the [OK], and wait install finish.         Image: Complex of the start       Image: Complex of the start install result install result install                                                                                                    |              |              |              |            |                    |               |            |                                         |           |              |
| Start       Temp       Image: Start       Image: Start </td <td></td> <td></td> <td></td> <td></td> <td></td> <td></td> <td></td> <td></td> <td></td> <td></td>                                                                                                    |              |              |              |            |                    |               |            |                                         |           |              |
| Start       Temp         Double click the file[RT2870.arm.CAB] ,it will start install, press the [OK], and wait install finish.         File       Edit       View       Go       Favorites       Image: Complex to the file of the file of the f                                                                                                  |              |              |              |            |                    |               |            |                                         |           |              |
| Start       Temp         Double click the file[RT2870.arm.CAB] ,it will start install, press the [OK], and wait install finish.         File       Edit       View       Go       Favorites       Yes       Yes </th <th></th> <th></th> <th></th> <th>_</th> <th></th> <th></th> <th></th> <th>- 00</th> <th></th> <th></th>                                                                                                    |              |              |              | _          |                    |               |            | - 00                                    |           |              |
| Double click the file[RT2870.arm.CAB] ,it will start install, press the [OK], and wait<br>install finish.<br>File Edit View Go Favorites V R V V V V<br>Install Ralink Ralink RT2870 Wire R V V V V<br>Windows<br>AppMgr Programs fw1251r1c<br>Desktop Recent nvs_map<br>Favorites StartUp omap3530                                                                                                    | SSSt         | art   🔁      | Temp         |            |                    |               |            | <b>  🌉 🕏</b> 1                          | 2:02 PM   | 🞯 🎬          |
| install finish.<br>File Edit View Go Favorites V R C C C C C C C C C C C C C C C C C C                                                                                                    | Doubl        | e click      | the file[    | RT28       | 370.arm.CAE        | 31 .it will s | start inst | tall. pres                              | s the IC  | OK1.and wait |
| File Edit View Go Favorites   Install Ralink Ralink RT2870 Wire Image: Constant of the second second                                      | install      | finish.      |              | -          |                    | ] / -         |            | , , , , , , , , , , , , , , , , , , , , |           | 1)           |
| Eile       Edit       View       Go       Favorites       Pavorites       Favorites       Favorites <td></td> <td></td> <td></td> <td></td> <td></td> <td></td> <td></td> <td></td> <td></td> <td></td>                                                                                                    |              |              |              |            |                    |               |            |                                         |           |              |
| Install Ralink Ralink RT2870 Wire       E       Image: Constraint of the second second se              | <u>F</u> ile | Edit         | ⊻iew         | <u>G</u> o | F <u>a</u> vorites |               |            |                                         |           | ? ×          |
| Image: Windows         Image: AppMgr       Image: Programs         Image: AppMgr       Image: Programs                                                                                                    | l In         | istall R     | alink R      | alink      | RT2870 W           | ire 🖪         | 3 📥        | 8-8-<br>0-0-<br>8-8-                    | ? 0       | к × 🕶        |
| AppMgr       Programs       fw1251r1c         Desktop       Recent       nvs_map         Favorites       StartUp       omap3530_         Fonts       www                                                                                                    | 0            | VWine        | dows         |            |                    |               |            |                                         |           |              |
| Desktop     Recent     Invs_map       Favorites     StartUp     Image: StartUp       Fonts     Image: StartUp     Image: StartUp                                                                                                    |              | -<br>D AppM  | ar           |            | 🧀 Pr               | ograms        |            | 1                                       | a) fw 125 | ilr1c        |
| Favorites     StartUp       Fonts     www                                                                                                    | 4 6          | 🔵 Deskti     | ор           |            | 🧰 Re               | ecent         |            |                                         | anvs_m    | ар           |
| Fonts 🗁 www                                                                                                    |              | 🔁 Favori     | tes          |            | 🧰 St               | artUp         |            | 1                                       | a) omap@  | 3530_        |
|                                                                                                    |              | Fonts        |              |            | w 🔁                | ww            |            |                                         |           |              |

| Į, | Ins  | stall | Ra          | əlir       | nk           | Ra         | linl | k R        | Т2  | 87(      | D V        | Vir | e   | •        | £     | ď    | 6-6-<br>6-6- |   |    | ?    | Oł   | (   | ×        | F           |
|----|------|-------|-------------|------------|--------------|------------|------|------------|-----|----------|------------|-----|-----|----------|-------|------|--------------|---|----|------|------|-----|----------|-------------|
|    | 2    | \w    | ind         | lov        | ¥S           |            |      |            |     |          |            |     |     |          |       |      |              |   |    |      |      |     |          |             |
|    | 6    | ) App | эМс         | <u>a</u> r |              |            |      |            |     |          | È) P       | ro  | gra | ms       |       |      |              |   | 3  | ) fw | 125  | 1r1 | .c       | L           |
| 1  |      | Des   | skto        | p          |              |            |      |            |     |          | )          | Rec | en  | t        |       |      |              |   | 3  | ์]ทง | s_m  | ap  |          | L           |
|    |      | Fav   | orit        | es         |              |            |      |            |     |          | 6          | Sta | rtU | р        |       |      |              |   | 3  | lon  | пар3 | 53  | 니        | L           |
|    |      | For   | nts         | _          | _            | _          | _    | _          | _   |          | Ò.         | NW  | W   | _        |       |      |              |   |    |      |      |     |          | L           |
|    | Ir   | npu   | t P         | an         | el           |            |      |            |     |          |            |     |     |          |       |      |              |   |    |      |      |     |          | L           |
|    | E    | sc] 1 | [2          | ]3         | 4            | [5         | [6   | [7         | 8]  | 9        | 0          | -   | =   | •        |       |      |              |   |    |      |      |     |          | L           |
|    | Ţ    | ˈab]  | <u>q</u> [י | wI         | e            | <u>r [</u> | t    | УI         | u   | i        | 0          | p   | ]]  | []       |       |      | <br>         |   |    |      |      |     |          | L           |
|    | 40   | )ap   | a           | <u>s</u>   | <u>d</u>     | <u>f</u>   | g    | <u>[h</u>  | ļj  | <u>k</u> | Ļ          | Ŀ   | Ļ   | J .      |       |      |              |   |    |      |      |     | <u>~</u> | ١.          |
|    | -s   | hift  | <u>z</u>    | ļ×         | ļc           | 14         | ļb   | <u> </u> n | ιĮm | Чŕ       | Ļ          | Ц   | 1   | 렏        |       | _    | _            | _ |    | _    | _    |     | _        |             |
|    |      | ∶tijá | ιü          | `          | $\mathbf{v}$ |            | _    | _          |     |          | <u>+ 1</u> | Ϋ́  | ÷   | <b>→</b> |       |      |              |   |    |      |      |     | _        |             |
| 83 | Star | rt    | 0           | Те         | mp           |            |      | 9          | Sto | oraç     | je.        |     | In  | ista     | lling | Rali | *            | Ī | 12 | 2:03 | PM   | ľ   | 3        | دىر<br>1999 |

4. Connect the WF8000-U module, if install finish, it will appear the following picture:

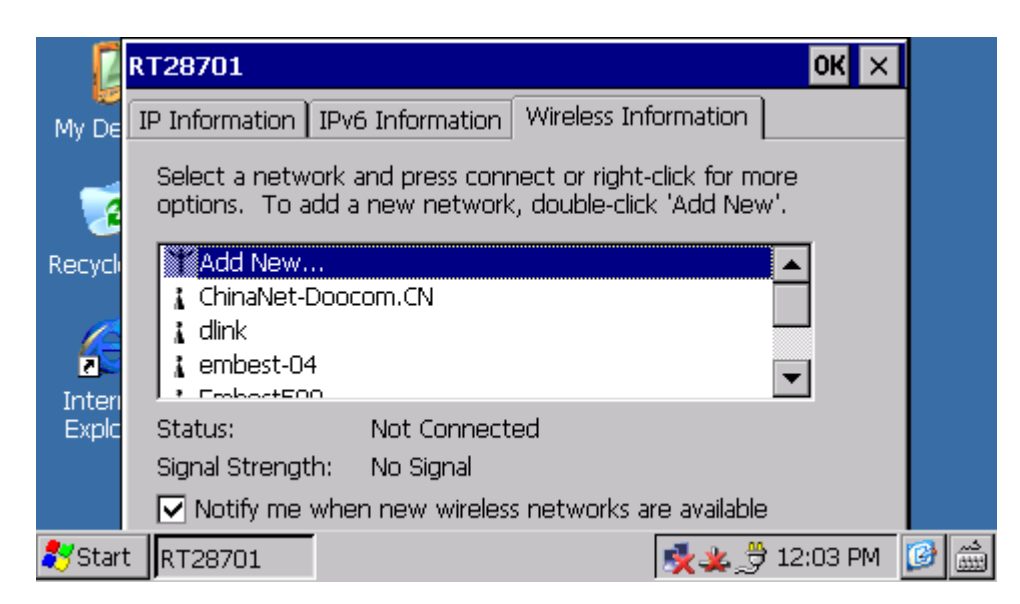

Note: For the user of 4.3inch\_LCD, it can use the software of Rotation.exe in the disk which it is rotate the LCD:

| IP  | Information I IPv6 Information Wireless :<br>elect a network and press connect or right | Inf  |
|-----|-----------------------------------------------------------------------------------------|------|
|     | Wireless Properties OK X                                                                | lick |
|     | Network <u>n</u> ame (SSID):                                                            |      |
| l   | BAVO                                                                                    |      |
|     | This is an ad <u>h</u> oc network                                                       |      |
| 1   | Encryption: Disabled                                                                    |      |
| 1   | Aut <u>h</u> entication: Open                                                           |      |
|     | Network <u>k</u> ey:                                                                    | :a   |
|     | Key inde <u>x</u> : 1                                                                   | 1    |
|     | The key is provided <u>a</u> utomatically                                               | -    |
| V   | Enable 802.1X authentication                                                            |      |
|     | EAP type: TLS Properties                                                                |      |
| 1   | Mv                                                                                      |      |
| Doc |                                                                                         |      |
|     |                                                                                         |      |
|     |                                                                                         |      |

### 5.3 Compile the WiFi driver to NK.bin

Please reger the file[WINCE60\_ARM.rar], there was a PDF[RT2870 Software Release

Note For Windows CE.pdf] to teach you how to Compile the WiFi driver to NK.bin.